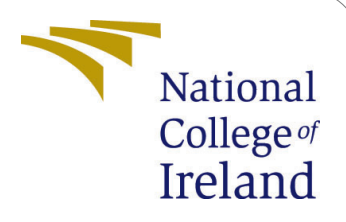

# Increasing Supply Chain Effectiveness: Forecasting Models for Order Quantity Prediction

MSc Research Project Answers Artificial Intelligence for Business

> Cem Akilli Student ID: x23147016

School of Computing National College of Ireland

Supervisor: Faithful Onwuegbuche

#### National College of Ireland Project Submission Sheet School of Computing

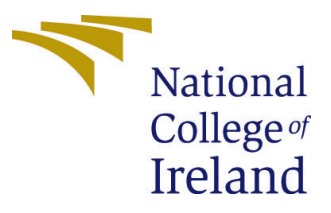

| Student Name:        | Cem Akilli                                                   |
|----------------------|--------------------------------------------------------------|
| Student ID:          | x23147016                                                    |
| Programme:           | Artificial intelligence for Business                         |
| Year:                | 2023-2024                                                    |
| Module:              | MSc Research Project                                         |
| Supervisor:          | Faithful Onwuegbucher                                        |
| Submission Due Date: | 16/09/2024                                                   |
| Project Title:       | Increasing Supply Chain Effectiveness:Forecasting Models for |
|                      | Order Quantity Prediction                                    |
| Word Count:          | 1859                                                         |
| Page Count:          | 11                                                           |

I hereby certify that the information contained in this (my submission) is information pertaining to research I conducted for this project. All information other than my own contribution will be fully referenced and listed in the relevant bibliography section at the rear of the project.

<u>ALL</u> internet material must be referenced in the bibliography section. Students are required to use the Referencing Standard specified in the report template. To use other author's written or electronic work is illegal (plagiarism) and may result in disciplinary action.

| Signature: | Cem Akilli          |
|------------|---------------------|
| Date:      | 14th September 2024 |

#### PLEASE READ THE FOLLOWING INSTRUCTIONS AND CHECKLIST:

| Attach a completed copy of this sheet to each project (including multiple copies).        |  |
|-------------------------------------------------------------------------------------------|--|
| Attach a Moodle submission receipt of the online project submission, to                   |  |
| each project (including multiple copies).                                                 |  |
| You must ensure that you retain a HARD COPY of the project, both for                      |  |
| your own reference and in case a project is lost or mislaid. It is not sufficient to keep |  |
| a copy on computer.                                                                       |  |

Assignments that are submitted to the Programme Coordinator office must be placed into the assignment box located outside the office.

| Office Use Only                  |  |  |
|----------------------------------|--|--|
| Signature:                       |  |  |
|                                  |  |  |
| Date:                            |  |  |
| Penalty Applied (if applicable): |  |  |

# Configuration Manual

Cem AKilli x23147016

### 1 Introduction

This study aims to give a thorough overview of the procedures needed to carry out the forecasting models project for supply chain management order quantity prediction. The main objective of this research was to evaluate the effectiveness of both traditional and modern time series forecasting models, specifically ARIMA and LSTM networks, in improving demand forecasting accuracy. By utilizing historical sales data, this study aims to assess the sensitivity, specificity, and accuracy of these models to provide actionable insights for optimizing inventory levels and operational efficiency. The following sections of this handbook detail the tools, methodologies, and strategies employed to achieve the defined objectives.

## 2 System Specification

To effectively implement the forecasting models for order quantity prediction, the following system specifications are recommended:

- Operating System: Windows 10 Home or later, macOS, or Linux
- System Type: 64-bit
- Installed Memory (RAM): Minimum 8 GB (16 GB recommended)
- Hard Drive: Minimum 256 GB SSD
- **Processor**: Intel<sup>®</sup> Core<sup>™</sup> i5 or equivalent (Intel<sup>®</sup> Core<sup>™</sup> i7 or equivalent recommended)
- GPU: Integrated GPU is sufficient; however, a dedicated GPU.

For users without access to high-end hardware, utilizing cloud-based platforms like Google Colab is suggested.

### **3** Tools and Technologies

The Python programming language was utilized to complete this project, with Jupyter Notebook serving as the primary coding platform for developing and processing our code. Additionally, Google Colaboratory (Colab) was used as an alternative platform to leverage its free access to GPU resources for faster computations and model training.

- Python Version: Python 3.8 or later
- Primary Development Environment: Jupyter Notebook
- Alternative Development Environment: Google Colaboratory
- Benefits: Free cloud platform with access to GPU/TPU for enhanced performance

# 4 Environmental Setup

As previously said, Google Colab had been used to develop this research, and no local machine environmental setup was necessary. The coding files related to this study can be configured and executed by following these instructions. Options 1 and 2 are interchangeable, and either one ought to be taken. For faster processing, the runtime type should be changed to GPU after the session is initialized.<sup>1</sup>

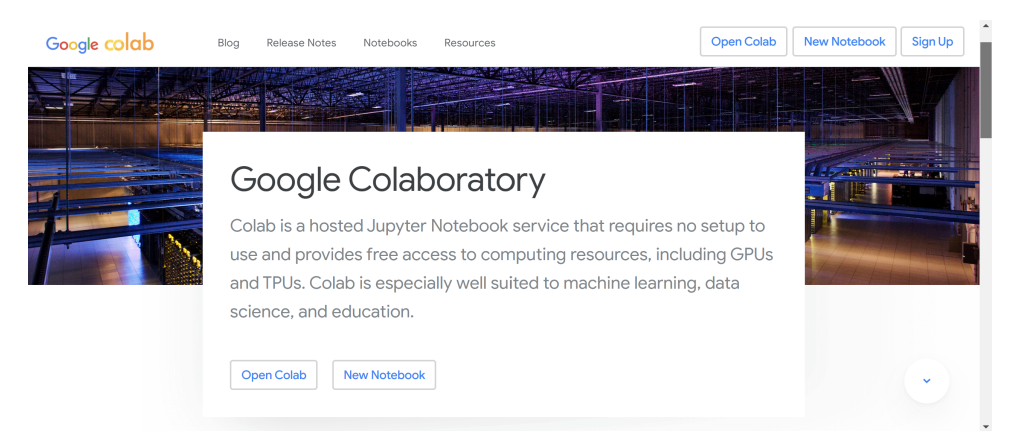

Figure 1: Option 1: Open Google Colab via Google

| JUDYTET Untitled Pyhton Last Checkpoint: a | few seconds ago (unsaved changes) |                              |
|--------------------------------------------|-----------------------------------|------------------------------|
| e Edit View Insert Cell Kernel V           | /idgets Help                      | Trusted Python 3 (ipykernel) |
| + ≫ 42 E + V + Run ■ C >>                  | Code 🗸 🖾                          |                              |
|                                            |                                   |                              |
| In []: 🕨                                   |                                   |                              |
|                                            |                                   |                              |
| In []: 🕨                                   |                                   |                              |
| In []: 🕨                                   |                                   |                              |
|                                            |                                   |                              |
| In []: 🕨                                   |                                   |                              |
|                                            |                                   |                              |
|                                            |                                   |                              |
|                                            |                                   |                              |
|                                            |                                   |                              |
|                                            |                                   |                              |
|                                            |                                   |                              |
|                                            |                                   |                              |

Figure 2: option 2: Open Jupyter Notebook via Hardware

<sup>&</sup>lt;sup>1</sup>https://colab.research.google.com/notebooks/intro.ipynb?utm\_source=scs-index# recent=true

## 5 Data Selection and Collection

The dataset used in this study was obtained from the publicly accessible, open-source Kaggle dataset platform. The data's source URL is provided below.<sup>2</sup>

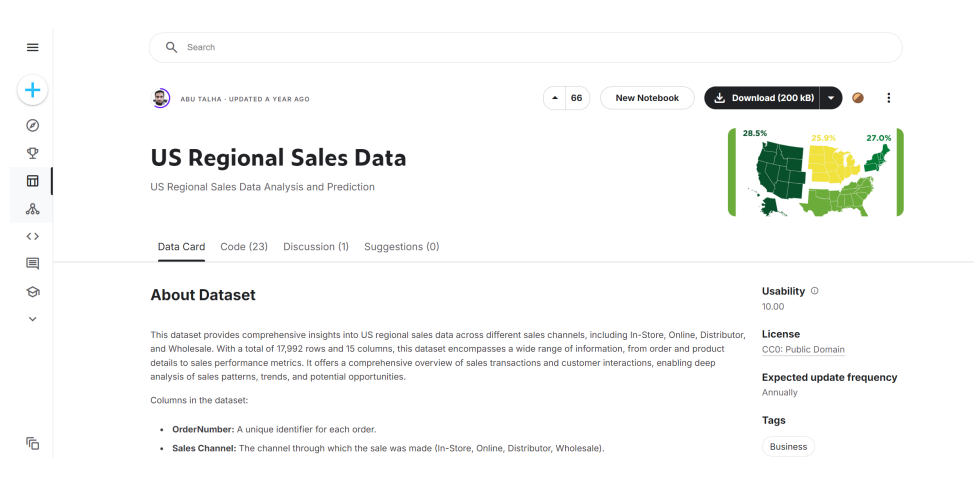

Figure 3: Dataset

|    | A                 | В           | С               | D            | E          | F          | G            | н            | 1            | J           | K        | L          | M              | N                | 0         | Р          |
|----|-------------------|-------------|-----------------|--------------|------------|------------|--------------|--------------|--------------|-------------|----------|------------|----------------|------------------|-----------|------------|
| 1  | OrderNumber       | Sales Char  | WarehouseCode   | ProcuredDate | OrderDate  | ShipDate   | DeliveryDate | CurrencyCode | _SalesTeamID | _CustomerID | _StoreID | _ProductID | Order Quantity | Discount Applied | Unit Cost | Unit Price |
| 2  | SO - 000101       | In-Store    | WARE-UHY1004    | 31/12/2017   | 31/05/2018 | 14/06/2018 | 19/06/2018   | USD          | 6            | 15          | 259      | 12         | 5              | 0.075            | 1,001.18  | 1,963.10   |
| 3  | SO - 000102       | Online      | WARE-NMK1003    | 31/12/2017   | 31/05/2018 | 22/06/2018 | 02/07/2018   | USD          | 14           | 20          | 196      | 27         | 3              | 0.075            | 3,348.66  | 3,939.60   |
| 4  | SO - 000103       | Distributor | WARE-UHY1004    | 31/12/2017   | 31/05/2018 | 21/06/2018 | 01/07/2018   | USD          | 21           | 16          | 213      | 16         | 1              | 0.05             | 781.22    | 1,775.50   |
| 5  | SO - 000104       | Wholesale   | WARE-NMK1003    | 31/12/2017   | 31/05/2018 | 02/06/2018 | 07/06/2018   | USD          | 28           | 48          | 107      | 23         | 8              | 0.075            | 1,464.69  | 2,324.90   |
| 6  | SO - 000105       | Distributor | WARE-NMK1003    | 10/04/2018   | 31/05/2018 | 16/06/2018 | 26/06/2018   | USD          | 22           | 49          | 111      | 26         | 8              | 0.1              | 1,476.14  | 1,822.40   |
| 7  | SO - 000106       | Online      | WARE-PUJ1005    | 31/12/2017   | 31/05/2018 | 08/06/2018 | 13/06/2018   | USD          | 12           | 21          | 285      | 1          | 5              | 0.05             | 446.56    | 1,038.50   |
| 8  | SO - 000107       | In-Store    | WARE-XYS1001    | 31/12/2017   | 31/05/2018 | 08/06/2018 | 14/06/2018   | USD          | 10           | 14          | 6        | 5          | 4              | 0.15             | 536.67    | 1,192.60   |
| 9  | SO - 000108       | In-Store    | WARE-PUJ1005    | 10/04/2018   | 31/05/2018 | 26/06/2018 | 01/07/2018   | USD          | 6            | 9           | 280      | 46         | 5              | 0.05             | 1,525.19  | 1,815.70   |
| 10 | SO - 000109       | In-Store    | WARE-PUJ1005    | 31/12/2017   | 01/06/2018 | 16/06/2018 | 21/06/2018   | USD          | 4            | 9           | 299      | 47         | 4              | 0.3              | 2,211.20  | 3,879.30   |
| 11 | SO - 000110       | In-Store    | WARE-UHY1004    | 31/12/2017   | 01/06/2018 | 29/06/2018 | 01/07/2018   | USD          | 10           | 33          | 261      | 13         | 8              | 0.05             | 1,212.97  | 1,956.40   |
| 12 | SO - 000111       | Distributor | WARE-XYS1001    | 31/12/2017   | 01/06/2018 | 15/06/2018 | 20/06/2018   | USD          | 23           | 21          | 17       | 38         | 6              | 0.1              | 124.62    | 201        |
| 13 | SO - 000112       | In-Store    | WARE-NMK1003    | 10/04/2018   | 01/06/2018 | 07/06/2018 | 17/06/2018   | USD          | 10           | 21          | 152      | 40         | 5              | 0.15             | 2,762.28  | 6,277.90   |
| 14 | SO - 000113       | In-Store    | WARE-PUJ1005    | 10/04/2018   | 01/06/2018 | 22/06/2018 | 02/07/2018   | USD          | 4            | 36          | 317      | 39         | 5              | 0.05             | 641.66    | 1,051.90   |
| 15 | SO - 000114       | In-Store    | WARE-PUJ1005    | 10/04/2018   | 01/06/2018 | 07/06/2018 | 15/06/2018   | USD          | 8            | 17          | 291      | 32         | 6              | 0.15             | 216.41    | 254.6      |
| 16 | SO - 000115       | In-Store    | WARE-NMK1003    | 31/12/2017   | 01/06/2018 | 15/06/2018 | 20/06/2018   | USD          | 9            | 32          | 138      | 6          | 6              | 0.15             | 3,146.32  | 3,932.90   |
| 17 | SO - 000116       | In-Store    | WARE-MKL1006    | 31/12/2017   | 01/06/2018 | 24/06/2018 | 02/07/2018   | USD          | 5            | 11          | 354      | 25         | 3              | 0.05             | 700.69    | 1,112.20   |
| 18 | SO - 000117       | In-Store    | WARE-PUJ1005    | 10/04/2018   | 01/06/2018 | 19/06/2018 | 27/06/2018   | USD          | 9            | 10          | 320      | 6          | 3              | 0.075            | 904.84    | 1,239.50   |
| 19 | SO - 000118       | In-Store    | WARE-XYS1001    | 10/04/2018   | 01/06/2018 | 06/06/2018 | 14/06/2018   | USD          | 8            | 30          | 21       | 3          | 4              | 0.1              | 393.96    | 984.9      |
| 20 | SO - 000119       | In-Store    | WARE-MKL1006    | 10/04/2018   | 01/06/2018 | 07/06/2018 | 15/06/2018   | USD          | 5            | 5           | 349      | 20         | 4              | 0.1              | 4,130.01  | 5,581.10   |
| 21 | SO - 000120       | Online      | WARE-NMK1003    | 31/12/2017   | 01/06/2018 | 11/06/2018 | 17/06/2018   | USD          | 14           | 23          | 134      | 24         | 4              | 0.05             | 1,795.33  | 3,095.40   |
| 22 | SO - 000121       | Wholesale   | WARE-NMK1003    | 10/04/2018   | 01/06/2018 | 18/06/2018 | 20/06/2018   | USD          | 25           | 46          | 193      | 33         | 4              | 0.4              | 1,754.06  | 2,278.00   |
| 23 | SO - 000122       | In-Store    | WARE-PUI1005    | 10/04/2018   | 02/06/2018 | 10/06/2018 | 16/06/2018   | USD          | 2            | 14          | 282      | 1          | 7              | 0.075            | 654.46    | 991.6      |
|    | $\langle \rangle$ | US Red      | ional Sales Dat | a +          |            |            |              |              |              |             |          | _          | _              | _                | _         | _          |

Figure 4: Overview of the Dataset

This dataset, which has 17,992 rows and 15 columns overall, contains a variety of data, including order and product details as well as sales performance measures.

# 6 Implementation

#### 6.1 Loading Dataset

To begin with the implementation, we first need to load the dataset into our environment. As shown in the Figure 5, Google Colab has been used for this purpose.

First, the pandas library is imported to handle data manipulation and analysis. Then, the dataset, named "US Regional Sales Data.csv," is uploaded to the Colab environment.

<sup>&</sup>lt;sup>2</sup>https://www.kaggle.com/datasets/talhabu/us-regional-sales-data

The file path is specified, and the dataset is read into a pandas DataFrame using the appropriate pandas function.

| CO Configuration Manual.ipynb<br>File Edit View Insert Runtime Tools | A Help <u>All changes saved</u>                                                                                                    | 🗖 Comment 🛛 😫 S |
|----------------------------------------------------------------------|----------------------------------------------------------------------------------------------------|-----------------|
| E Files S X                                                          | <pre>+ Code + Text      Import pandas as pd      # Load the dataset     flie_path = r^US Begional Sales Data.csv"     data = pd.read_civ(flie_path) </pre> |                 |
| $\diamond$                                                           |                                                                                                    |                 |
| =                                                                    |                                                                                                    |                 |
| Disk 47.40 GB available                                              |                                                                                                    |                 |

Figure 5: Overview of the Dataset

#### 6.2 EDA

The initial step in Exploratory Data Analysis (EDA) involves cleaning the dataset. Unnecessary columns such as 'WarehouseCode', 'ProcuredDate', 'OrderDate', 'ShipDate', 'Unit Cost', and 'CurrencyCode' are dropped as they are not relevant for our analysis. The 'Unit Price' column is corrected by removing commas and converting it to a float data type. A new column 'TotalSales' is created by multiplying 'Order Quantity' and 'Unit Price'. Finally, the first few rows of the cleaned dataset are displayed to confirm the changes. This step ensures that the dataset is properly formatted and ready for further analysis.

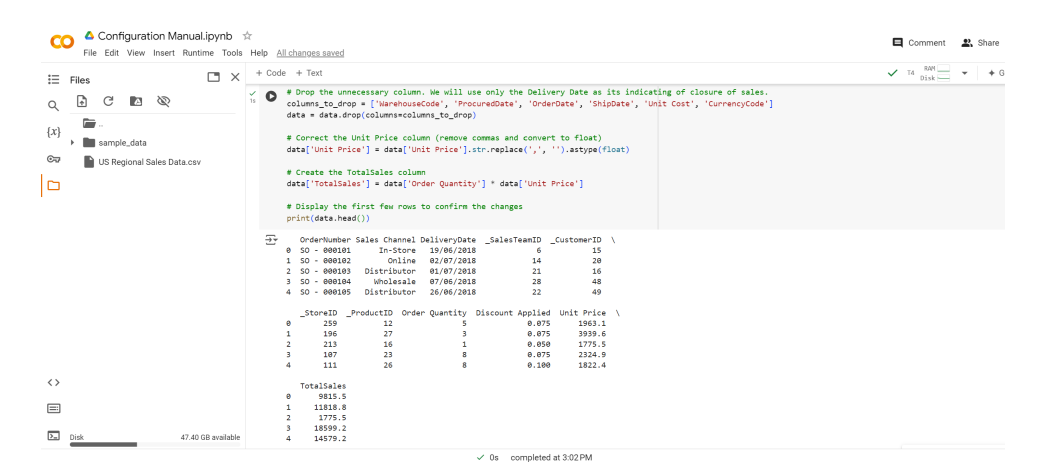

Figure 6: Initial Data Cleaning and Preparation

We examine the dataset for any missing values in order to guarantee data quality. The dataset is full and prepared for additional analysis, as the findings show that there are no missing values in any of the columns. This stage is critical because it assists in locating and addressing any data gaps that can compromise the forecasting models' accuracy.

| CO A Configuration ManuaLipynb ☆<br>File Edit View Insert Runtime Tools Help Saving                                                                                                    | Comment      | 🚉 sh | nare |
|----------------------------------------------------------------------------------------------------|--------------|------|------|
| 🗄 Files 🗅 x + Code + Text 🗸                                                                                                    | T4 RAM       | *    | + G€ |
| Image: Comparison of the construction of the constructi | <u>↑ ↓ ©</u> | 1    | ¢ (  |
| 0                                                                                                    |              |      |      |
|                                                                                                    |              |      |      |
| Disk. 47.40 G8 available                                                                                                    |              |      |      |

Figure 7: Checking for Missing Values

#### 6.3 ARIMA

We still need to make some adjustments before the model. The total sales for each product are computed once the data is sorted by "Product ID". Next, the products are arranged in ascending order based on their total sales to determine which five have the lowest total sales. To facilitate appropriate time series analysis, the 'DeliveryDate' column in the dataset is changed to datetime format once it has been filtered to only include these five products.

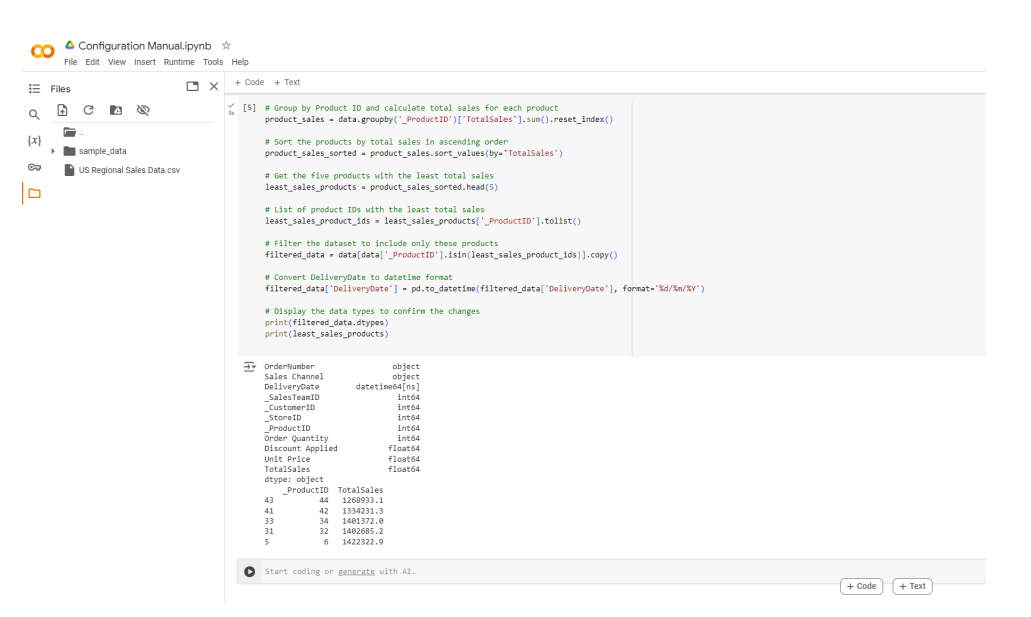

Figure 8: Preparing Dataset for ARIMA

Afterwards, the data undergoes resampling at a daily interval to guarantee temporal series consistency. Order quantity zero is used to fill in missing days in order to keep the timeline continuous. Re-sampling and filling are essential steps in time series modeling accuracy.

| File Edit View Insert Runtime Tools                                                                                                    | Help <u>All changes saved</u>                                                                                                    | E Comment K St                    |
|----------------------------------------------------------------------------------------------------|----------------------------------------------------------------------------------------------------|-----------------------------------|
| Files 🗅 🗙                                                                                                    | + Code + Text                                                                                                    | ✓ T4 RAM                          |
| <ul> <li>C ≥ ∞</li> <li>C ≥ ∞</li> <li>C = -</li> <li>C = -</li> <li< td=""><td><pre>% 61 * Resempte data to daily frequency<br/>% 61 * Resempte data to daily frequency<br/># Fill missing days with AI.<br/>* Fill missing days with AI.<br/>* Deliverplate // Production of the ageregated data<br/>print(sal)_uslas.met/)<br/>* Deliverplate // Production Order Quantity<br/>* 2019/00 ***********************************</pre></td><td>alw=0)).reset_index()<br/>↑ ↓ ∞  {</td></li<></ul> | <pre>% 61 * Resempte data to daily frequency<br/>% 61 * Resempte data to daily frequency<br/># Fill missing days with AI.<br/>* Fill missing days with AI.<br/>* Deliverplate // Production of the ageregated data<br/>print(sal)_uslas.met/)<br/>* Deliverplate // Production Order Quantity<br/>* 2019/00 ***********************************</pre> | alw=0)).reset_index()<br>↑ ↓ ∞  { |
|                                                                                                    |                                                                                                    |                                   |

Figure 9: Resampling Data to Daily Frequency

#### 6.3.1 Run the ARIMA

To apply the ARIMA model, the following steps are executed:

**Filter Data**: The dataset is filtered for one of the least sold products, such as Product 44. The data is split into training and test sets, with the last 30 days excluded from the training set.

**Train the Model**: The ARIMA model is trained using the training data. A rolling forecast is performed where the model is repeatedly updated with new observations to predict the next value.

Make Predictions: Predictions for the last 30 days are generated and compared against the actual order quantities. The results are stored in a comparison table, which includes the real and predicted order quantities, as well as the difference between them.

**Calculate MSE**: The Mean Squared Error (MSE) for the predictions over the last 30 days is calculated to assess the model's performance.

Visualize Results: The training data, actual order quantities, and predictions for the last 6 months are plotted to visually evaluate the model's performance.

These steps demonstrate the application of the ARIMA model to forecast order quantities, focusing on accurate predictions and performance evaluation as shown in Figure 10.

| Product ID | MSE                |
|------------|--------------------|
| 32         | 4.378866337300955  |
| 44         | 3.301619571778478  |
| 42         | 6.709885578182906  |
| 34         | 6.541816452367126  |
| 6          | 0.2991129174585303 |

Table 1: MSE Results for ARIMA

| <pre>     C</pre>                                                                                                    |                                                                                                    | 🗅 × + Cod   | [                  | 5          |
|----------------------------------------------------------------------------------------------------|----------------------------------------------------------------------------------------------------|-------------|--------------------|------------|
| <pre>bitSingourdiabeloads:<br/>bitSingourdiabeloads:<br/>bitSingourdiabelo</pre> | rt Alba                                                                                                    | ž. <b>O</b> | data               | C E        |
| <pre>train_dist = product_dist.lbd(:b) tri_dist = product_dist.lbd(:b) tri_dist = product_dist</pre>                                                                                                    | ld products, for example, Product 12<br>s('_ProductD') == product_id(,set_index('BellevryDett')<br>ets. excluding the last 30 days                                                                                                    | ata.csv     | mal Sales Data.csv | US Regiona |
| <pre># solid from the solution of the solution of the solution</pre>                                                                                                    |                                                                                                    |             |                    |            |
| <pre>constrainty-properties to a barrier<br/>end constrainty of the second second s</pre>                                                                                                    | 1, 0))                                                                                                    |             |                    |            |
| <pre># rooms in the interview into the second second secon</pre>                                                                                                    | amminy [.loc(t))<br>Jona, Index-test_data.index, columns.['Predicted Order Quantity'])                                                                                                    |             |                    |            |
| <pre>comprise_test; [uniformer, ] = experies_monit (were Quartity ) = comprise_test; [vest:test wine Quartity ] # dod a product to Common for heter requires (frequence) # shower the common public [Product DD', 'shall Order Quartity', 'Predicted Order Quartity', 'Offference'] # shower the comprise of Lefty comparison_table = comprise_table [Product DD', 'shall Order Quartity', 'Predicted Order Quartity', 'Offference'] # shower the comprise of Lefty comparison_table = ("Product DD', 'shall Order Quartity', 'Predicted Order Quartity', 'Offference'] # shower the comparison_table print(comprise, Quartity, Comparison_table[[Product DD', 'shall Order Quartity', 'Predicted Order Quartity', 'Offference'] # shower the comparison_table print(comprise, Quartity, Comparison_table, Comparison_table, Common quartity, 'Quartity', 'Stafference'] # shower the comparison table print(comprise, Quartity, Camparison, Quartity, 'treat_Camparison, Quartity, 'Quartity', 'Difference'] # shower the comparison table print(comprise, Quartity, Camparison, Quartity, 'treat_Camparison, Quartity, 'Quartity', 'Difference'] # shower the comparison table print(comprise, Quartity, Camparison, Quartity, 'treat_Camparison, Quartity, 'treat_Camparison, Quartity', 'Internation, Quartity', 'Internation, 'Internation, 'Internation, 'Internation, 'Internation, 'Internation, 'Internation, 'Int</pre>                                                                                                    | ues<br>nity'} - prediction_df                                                                                                    |             |                    |            |
| <pre># Boose the Goldan term between readeding<br/>comparison that comparison that (readed the readed to readed to reade</pre>                                                                                                    | winds_tBaie( vrew (uawrity ) - compwinds_tBaie( vreatces vrew (uawrity )<br>uct_ld                                                                                                    |             |                    |            |
| <pre># fidigat the comparison table<br/>print(comparison,table)<br/># clouds and prior the fine Spaced Form (see that 10 dops<br/>as - up asseq(predictions, 40 five/instal form) (see that 10 dops<br/>print(fives Spaced Form for lat 30 dops) (see (see that 10 dops))<br/># filter data to include only the lat 4 dops (see that 10 dops)<br/>inst_unds_g_ments_start - product_star.ind(set ). Databolfset(section)<br/>trail_statgranth - product_star.ind(set, section_start)[13(set)=0]<br/>trail_statgranth - product_start_start_start_[13(set)=0]<br/>trail_statgranth - product_start_star</pre>                                                                                                    | ešilis<br>"Product D", "Order Quantity", "Predicted Order Quantity", "Difference"]]<br>D", "Neal Order Quantity", "Predicted Order Quantity", "Difference"]                                                                                                    |             |                    |            |
| <pre>set = cpr ames(prediction gf()"redicted form coartiy"] - test_stat("order Quartiy")"*) print("/red supdifier form for its its degr:(net)")  # filter stat to folded only the left 4 section int, quartity that: - product_stat.is(] = r_d beneficie(methin4) test_stat, section = - product_stat.is(]== r_d beneficie(methin4) test_stat, section = - product_stat.is(]== r_d beneficie(methin4) test_stat, section = - product_stat.is(]== r_d beneficie(methin4) test_stat, section = - product_stat.is(]== r_d beneficie(methin4) test_stat, section = - product_stat.is(]== r_d beneficie(methin4) test_stat, section = - product_stat.is(]== r_d beneficie(methin4) test_stat, section = - product_stat.is(]== r_d beneficie(methin4) blic(test_stat, section = - r_d stat, section = - r_d stat, section = -</pre>                                                                                                    |                                                                                                    |             |                    |            |
| <pre>list.q.guests_tert - product_stations(if) - p AntonOfseq(ments-) train_state_downs, restor_stations(if) - p AntonOfseq(ments-) train_state_downs - product_stations(if) = d_state_downs.restor_list(if) if for the training data_test state_art and productions for the last 6 ments plitformer[tquint-(th_s)] plite(tquint_(th_s)) plite(tquint_(th_s)) plite(tquint(th_s)) plite(tquint(th_s</pre>                                                                                                    | i province una sano par apos<br>de dorien Quantify) - test_data[Onder Quantity])**2)<br>d'adys: (usy))<br>1 - S contra                                                                                                    |             |                    |            |
| <pre># Flot the training data, text data, and predictions for the last &amp; enotis plitfigner(figure(s0, 0)) plit-plit(real_data_genetia.lose, train_data_genetis('Order Quently', labels'Training Data', libestyles'', markers'0') plit.plit(text_data_genetia.lose, train_d_genetis('Order Quently', labels'Training Data', libestyles'', markers'0') plit.plit(text_data_genetia.lose, text_data_genetis('Deate Genetity', labels'Training Data', markers'0') plit.plit(text_data_genetia.lose, text_data_genetis('Deate Genetity', labels'Training Data', markers'0') plit.plit(text_data_genetia.lose, text_data_genetis('Deate Genetity', labels'Training Data', markers'', colors'orange') plit.plit(text_data_genetia.lose, text_data_genetis('Deate Genetity', labels'Training Data', markers'', colors'orange') plit.libel('Orate')</pre>                                                                                                    | <pre>iden(1) + pd DateOffset(months-k) (last_b_months_thert:].lbo([:-30] c[-30:]</pre>                                                                                                    |             |                    |            |
| plt.xlabel('Date')                                                                                                    | od predictions for the last 6 enotes<br>end frank des destributions (best destributions), labels "frank destributions", sarters "s")<br>st_state_describ("destributions"), labels "frank destributions", lassingles ", sarters "s", observierage")<br>definient, labels "Predicted Destributions", labels "frank destributions", sarters "s", observierage")<br>definient, labels "Predicted Destributions", labels "frank destributions", sarters "s", observierage")<br>definient, labels "Predicted Destributions", labels "frank destributions", sarters "s", observierage") |             |                    |            |
| plt.ylabel('Order quantity')<br>plt.title('AITM Model Predictions for Last 30 Days (Last 6 Months Data)')                                                                                                    | r Last 30 Days (Last 6 Months Data)')                                                                                                    |             |                    |            |

Figure 10: Running the ARIMA Model

#### 6.4 LSTM Networks

#### 6.4.1 Data Normalization and Preparation for LSTM

In order to get the dataset ready for LSTM networks, the following actions are taken:

- **Data Preprocessing**: Relevant columns are converted to the proper data types, and unnecessary columns are eliminated, much like with ARIMA preparation.
- **Product Filtering**: The dataset is filtered to include the five products with the least total sales.
- **Resampling**: The data is resampled to a daily frequency, and missing days are filled with an order quantity of zero.
- **Data Transformation**: The data is scaled and made into a supervised learning problem in order to turn the dataset into a format that can be used to train LSTM models.

To ensure that the dataset is clean and in a suitable format for training LSTM models—which are especially well-suited for capturing temporal relationships in time series data—a similar preparation to that done in ARIMA is being carried out here.

| CO Configuration Manual.ipynb 🖈<br>File Edit View Insert Runtime Tools | Help ALcharges saved                                                                                                    |
|------------------------------------------------------------------------|----------------------------------------------------------------------------------------------------|
| ⊟ Files ⊡ ×                                                            | + Code + Text                                                                                                    |
| File Edit Veer inset Ratifine Tools                                    | <pre>MeD _disconsisted<br/>+ cOde + Ford</pre>                                                                                                    |
|                                                                        | # Display the combined daily sales data<br>primt(daily_sales.head())                                                                                                    |
| ()<br>E                                                                | ProductID         6         32         34         42         44           Dell'ure/Dete         8         6.8         0.8         0.8         0.8           20218-06-17         8         6.8         0.8         0.8         0.8           20218-06-17         0.8         0.8         0.8         0.8         0.8           20218-06-17         0.8         0.8         0.8         0.8         0.8           20218-06-17         0.8         0.8         0.8         0.8         0.8 |
| Disk 47.40 G8 available                                                |                                                                                                    |
|                                                                        | 2 Ds. completed at #24 PM                                                                                                    |

Figure 11: Data Preparation for LSTM Networks

The next steps are to define the architecture of the LSTM model, train the model on the prepared dataset, and assess the model's performance on a test set. The objective of this procedure is to increase the accuracy of order quantity projections by utilizing LSTM networks' capacity to represent sequential data.

| Configuration Manual.lpynb ☆<br>File Edit View Insert Runtime Toola Help                                                                                                    | Comment 🖳 Share   |
|----------------------------------------------------------------------------------------------------|-------------------|
| E Files C × + Code + Text                                                                                                    | V BAM + (         |
| Q       D       C       Inspect tange y = 0         (x)       Image data       # Second base Data cov       Image data         (x)       Image data       # Second base Data cov       Image data         (x)       Image data       # Second base Data cov       Image data         (x)       Image data       # Propuse tand cots       # Second base Data cov         (x)       Image data       # Propuse tand cots       # Second cots         (x)       Image data       # Propuse tand cots       # Second cots         (x)       Image data       # Second cots       # Second cots         (x)       Image data       # Second cots       # Second cots         (x)       Image data       # Second cots       # Second cots         (x)       Image data       # Second cots       # Second cots         (x)       Image data       # Second cots       # Second cots         (x)       Image data       # Second cots       # Second cots         (x)       Image data       # Second cots       # Second cots         (x)       Image data       # Second cots       # Second cots         (x)       Image data       # Second cots       # Second cots         (x)       Image data | ↑ ↓ ∞ 囲 <b>\$</b> |
|                                                                                                    |                   |
|                                                                                                    |                   |
| D 20x 76.12 GB analable                                                                                                    |                   |

Figure 12: Data Normalization and Preparation for LSTM

- Normalize the data: The MinMaxScaler function from the sklearn library is used to standardize the data. In doing so, the data is scaled to a range of 0 to 1.
- **Prepare the data for LSTM**: The dataset is transformed into sequences suitable for LSTM input. A sequence length of 30 is used, meaning each input sample will contain 30 time steps.
- Split data into training and test sets: Eighty percent of the data is used for testing and the remaining twenty percent is used for training. This split facilitates the assessment of the model's performance with unknown data.

• Display the shapes of the training and test sets: The shapes of the training and test sets are displayed to verify that the data has been correctly split and prepared.

In order to prepare the data for training the LSTM model, this procedure makes sure it is normalized, converted into sequences, and divided into training and test sets.

#### 6.4.2 Building and Training the LSTM Model

- Build the LSTM model: The Keras library is used to generate a sequential model. The model consists of two 50-unit LSTM layers, and then a 5-unit Dense layer. The Adam optimizer and mean squared error loss are used in the compilation of the model.
- **Train the model**: The model is trained on the training data for 20 epochs with a batch size of 1. The training process is verbose, providing detailed output for each epoch.
- **Display the model summary**: An overview of the layers and parameters is given by displaying the model architecture summary.

| File Edit View Insert Ru                        | ntime Tools H   | lep                                                                                                    |          |
|-------------------------------------------------|-----------------|----------------------------------------------------------------------------------------------------|----------|
| Files                                           |                 | + Code + Text                                                                                                    | ··· Disk |
|                                                 |                 | from keras.models import Sequential<br>from keras.layers import Lopet, LSW, Dense                                | ↑ ↓ ∞ E  |
| t}                                              |                 | # Build the LSTM model                                                                                           |          |
| <ul> <li>B up put out out on put out</li> </ul> |                 | <pre>model = Sequent(al() model = Sequent(al()</pre>                                                             |          |
| US Regional Sales Data.cs                       | 57              | <pre>model.mod(rimp(rimp(r(rimp(r(rimp(r(rimp(r(rimp(rimp</pre>                                                  |          |
| 5                                               |                 | <pre>model.add(LSTM(units=50)) model_add(Derma(5))</pre>                                                         |          |
|                                                 |                 | <pre>modelcomple(loss'mean_squared_error', optimizer='adam')</pre>                                               |          |
|                                                 |                 | # Train the model<br>#model.fit(K_train, y_train, epochs-20, batch_size=1, verbose=2)                            |          |
|                                                 |                 | <pre># Display the model summary<br/>model.summary()</pre>                                                       |          |
|                                                 |                 | ••• 1ppch 1/20<br>746/74 - 1/2 - 16m/step - 1695: 0.0218<br>1ppch 1/20<br>746/74 - 106 - 13m/step - 1685: 0.0215 |          |
|                                                 |                 | 744/744 - 95 - 13ms/step - loss: 0.0213<br>Epoch 4/20                                                            |          |
|                                                 |                 | 744/744 - 85 - 11m5/step - loss: 0.0212<br>Epoch 5/20                                                            |          |
|                                                 |                 | 744/744 - 115 - 15ms/step - loss: 0.0211<br>Enoch 6/20                                                           |          |
|                                                 |                 | 744/744 - 11s - 15ms/step - loss: 0.0212                                                                         |          |
| 、<br>、                                          |                 | Epocn //20<br>744/744 - 105 - 13ms/step - loss: 0.0211                                                           |          |
| ·                                               |                 | Epoch 8/20<br>744/744 - 9s - 12ms/step - loss: 0.0212                                                            |          |
| 3                                               |                 | Epoch 9/20                                                                                                    |          |
| <b>7</b> Pitt                                   |                 | Eboch 10/50<br>(mai/mai - roz - roza) zrozh - rozzi orozna                                                       |          |
| Disk 76.9                                       | 12 GB available | Epoch 10/20<br>744/744 - 10s - 14ms/step - loss: 0.0211                                                          |          |

Figure 13: Building and Training the LSTM Model

This method describes how to create, train, and summarize the long short-term memory (LSTM) model, which is intended to forecast future values using the prepared dataset.

#### 6.4.3 Evaluating and Forecasting with the LSTM Model

- Make predictions on the test set: On the test set, predictions are made using the trained LSTM model.
- Calculate MSE for the test set: The Mean Squared Error (MSE) for the test set predictions is calculated to evaluate the model's performance.
- **Create a comparison DataFrame**: A DataFrame is created to compare the actual values and the predicted values for the test set.

- Make predictions for the next 30 days: The model is used to forecast the order quantities for the next 30 days.
- Visualize the results: The historical data and the forecasted data for the next 30 days are plotted to visualize the model's performance and predictions.
- **Display the forecast table**: The forecasted values for the next 30 days are displayed in a table.
- **Display the comparison table**: The comparison of actual and predicted values on the test set is displayed in a table.

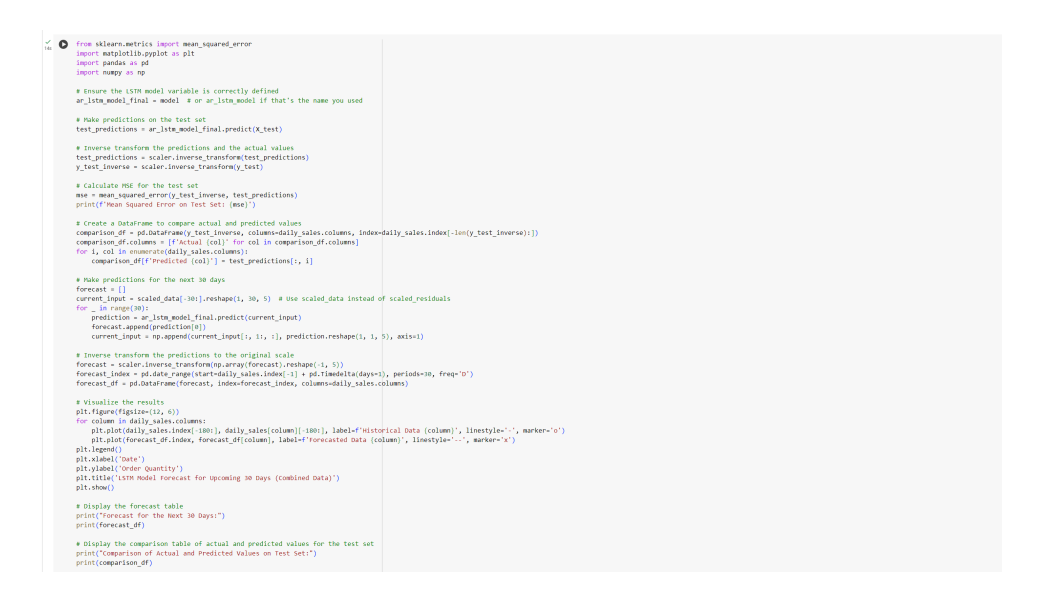

Figure 14: Evaluating and Forecasting with the LSTM Model

These steps, offers a thorough assessment of the LSTM model's predicting skills by analyzing its performance on the test set and utilizing it to project future order volumes.

#### 6.4.4 Additional Metrics and Final Evaluation

- Calculate additional metrics for the test set: The Mean Absolute Error (MAE) and Root Mean Squared Error (RMSE) for the test set predictions are calculated to provide a more comprehensive evaluation of the model's performance.
- Ensure the LSTM model variable is correctly defined: The LSTM model variable is correctly assigned to ensure consistency in the code.
- Predict using the LSTM model on the test set: On the test set, predictions are generated using the LSTM model, and these predictions are subsequently inversely converted to the original scale.
- Calculate MSE for the LSTM model: The Mean Squared Error (MSE) for the LSTM model predictions is calculated and displayed to assess the model's accuracy.

| File Edit View Insert Runtime Tools     | Help <u>Saving</u>                                                                                                    |        |     |
|-----------------------------------------|----------------------------------------------------------------------------------------------------|--------|-----|
| ∃ Files 🗅 ×                             | + Code + Text                                                                                                    | V Disk | * + |
| C D D D D D D D D D D D D D D D D D D D | [8] from sklearn.metrics import mean_absolute_error, mean_squared_error<br>import numpy as np<br># Calculate additional metrics for the test set (LSTM)<br>mea_litm = np_aqrig(mea)<br>print(f(JISTM - Nean Absolute Error on Test Set: (mea_lstm)')<br>print(f(JISTM - Nean Absolute Error on Test Set: (mea_lstm)')<br>]                                                                                                    |        |     |
|                                         | Finance the LSTM model variable is correctly defined<br>istm_model_final = model<br># Predict using the LSTM model on the test set<br>istm_model_final_sematch_final_predict(X_test)<br># Inverse transform the predictions to the original scale<br>istm_predictions_test = scale.inverse_transform(istm_predictions_test)<br># clucites NSE for the LSTM model<br>me_istm = mean_squared_error(_test_istm_predictions_test)<br>print(("Man Squared Error(_test_istm_predictions_test)) |        |     |
| E Disk 76.92 GB available               | T         6/6           Hean Squared Error for LSTH Rodal: 0.5815801441389157                                                                                                    |        |     |

Figure 15: Final Evaluation

In order to ensure a comprehensive evaluation of the LSTM model's performance and accuracy in predicting order quantities, this final section employs additional measures.

# 7 Conclusion

Using the data from the previous sections, the complete project's implementation process has been described in a clear, comprehensive, and orderly manner. Everywhere they were utilized, the required packages have been noted. To improve readability and comprehension, every code segment has a comment and is separated into sections.